## How to Submit: Minimum & Maximum Effort Waivers

Step 1: Navigate to "SPA Forms & Templates"

Link: https://www.uth.edu/sponsored-projects-administration/tools-resources/forms-templates

## **EFFORT**

- ECC Access Request Form 🕞 Gain access to ECC, effort reporting system
- Funding History Access Request Form []. (email systemsreporting@uth.tmc.edu for access)
- Effort Minimum Waiver Request a waiver to minimum effort requirements/policy (DocuSign)
- **Effort Maximum Waiver Request a waiver to maximum effort requirements/policy (DocuSign)**
- Effort Commitment Template Effort Commitment Excel form
- Person Months Conversion Chart Use to convert % to person months

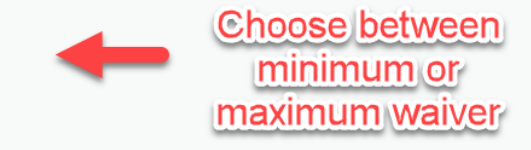

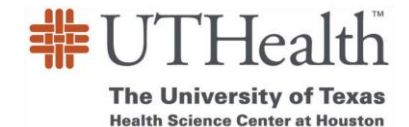

| DocuSign |                                                                                                    | BEGIN SIGNING () HELP             |
|----------|----------------------------------------------------------------------------------------------------|-----------------------------------|
|          | PowerForm Signer Information         Mumum Effort Commitment Waiver         - belegate signatures are not permitted -         Please enter your name and email to begin the signing process.         Effort Coordinator         Your Ramit: *         Fuilt Name         Fuilt Name         Prantil Address         Please provide information for any other signers needed for this document.         SPAEFfort Coordinator         Hung Huynh       cordinator         Email       cordinator | Enter your information<br>here    |
|          | Faculty Member Requesting Waiver Name: Full Name Email: Email Address Department Chair                                                                                                    | Enter requesting Pl's information |

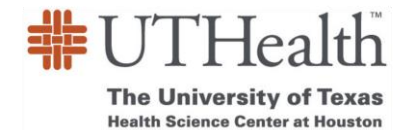

| Department Chair                                 |                     |
|--------------------------------------------------|---------------------|
| Name:                                            |                     |
| Full Name                                        | Enter School Dean's |
| Email:<br>Email Address                          | information here    |
| School Dean                                      |                     |
| Name:                                            |                     |
| Full Name                                        | Enter Department    |
| Email:                                           | Chair's information |
| Email Address                                    | here                |
| Sponsored Projects Administration Vice President |                     |
| Name:                                            |                     |
| Kathleen Kreidler                                |                     |
| Email:                                           |                     |
| Kathleen.Kreidler@uth.tmc.edu                    |                     |
| SVP, Academic & Faculty Affairs                  |                     |
| Name:                                            |                     |
| Dr. Kevin Morano                                 |                     |
| Email:                                           |                     |
| Kevin.A.Morano@uth.tmc.edu                       |                     |
|                                                  |                     |
|                                                  |                     |
| BEGIN SIGNING                                    |                     |
|                                                  |                     |

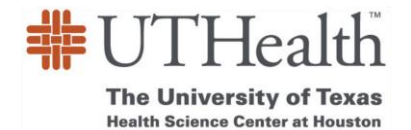

## FINISH LATER OTHER ACTIONS **v**

FINISH

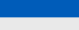

Ŀ

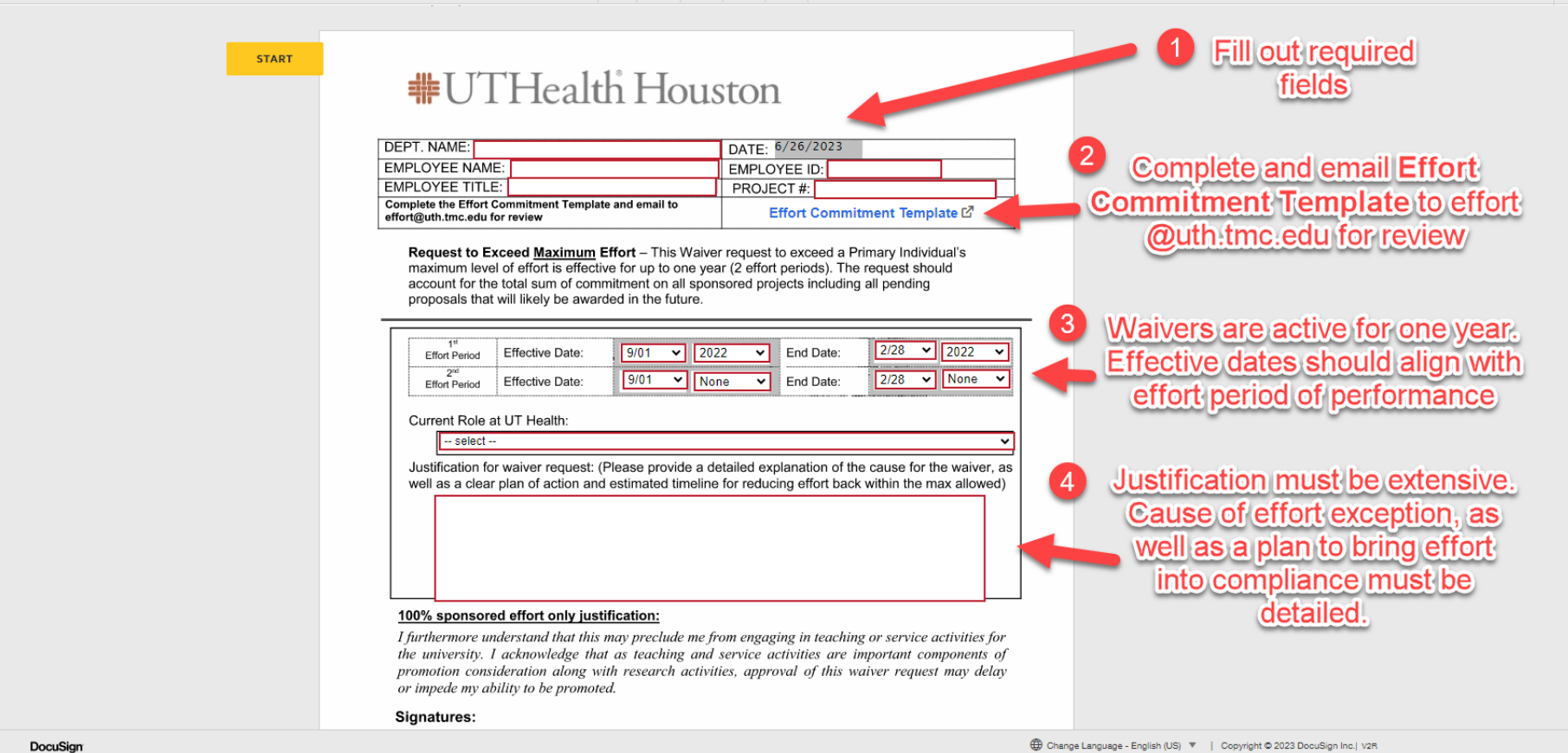

④ Q ⊻, ⊑ ⊑ 0

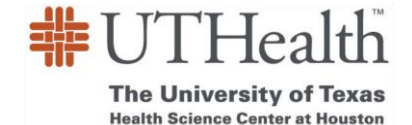

|               | <b>100% sponsored effort only justification:</b><br>I furthermore understand that this may preclute university. I acknowledge that as teach promotion consideration along with research or impede my ability to be promoted. |                                   |                                     |
|---------------|----------------------------------------------------------------------------------------------------|-----------------------------------|-------------------------------------|
|               | Signatures:                                                                                                    |                                   |                                     |
|               |                                                                                                    |                                   |                                     |
|               | Requesting Faculty                                                                                                    | Sponsored Projects Administration |                                     |
|               | Chair                                                                                                    | SVP, Academic & Faculty Affairs   |                                     |
|               | Dean                                                                                                    |                                   |                                     |
| Effort Maximu | um Template.pdf                                                                                                    | FINISH Click F                    | inish once all<br>ields are entered |

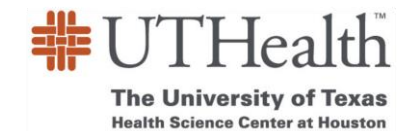

## How to Complete the Effort Commitment Template

| File Home Insert Page Layout Formulas                                                                                            | Data Review View Developer Help A                                                                                    | crobat 🛛 🛛 Tell me what you want to do                                                                                                    |                                                           |                                                                                                    | ₽, Share           |
|----------------------------------------------------------------------------------------------------|----------------------------------------------------------------------------------------------------|----------------------------------------------------------------------------------------------------|-----------------------------------------------------------|----------------------------------------------------------------------------------------------------|--------------------|
| Paste Cut Arial 11 A<br>Paste Format Fainter<br>Clip Dame of Font                                                                | A <sup>×</sup> ≡ = → ≫ · 2 <sup>b</sup> Wrap Text Gene<br>· = = = ← = → = ⊕ Merge & Center · \$ ·<br>Alignment Enter | ral v<br>% * *% *%<br>Number v<br>Number v | Good Neutral<br>lanatory <u>Hyperlink</u> Input<br>Styles | Calculation       ↓         Linked Cell       ↓         ↓       ↓         ↓       ↓         ↓       ↓         ↓       ↓         ↓       ↓         ↓       ↓         ↓       ↓         ↓       ↓         ↓       ↓         ↓       ↓         ↓       ↓         ↓       ↓         ↓       ↓         ↓       ↓         ↓       ↓         ↓       ↓         ↓       ↓         ↓       ↓         ↓       ↓         ↓       ↓         ↓       ↓         ↓       ↓         ↓       ↓         ↓       ↓         ↓       ↓         ↓       ↓         ↓       ↓         ↓       ↓         ↓       ↓         ↓       ↓         ↓       ↓         ↓       ↓         ↓       ↓         ↓       ↓         ↓       ↓         ↓       ↓ | Find &<br>Select * |
| D19 Originating fr<br>Sponsor<br>1 Name B Emp                                                                                    |                                                                                                    |                                                                                                    | I J                                                       | κ                                                                                                    |                    |
| 2 Effort Period of Performance                                                                                                   |                                                                                                    | Save a demail workbook to Effort@uth.tmc.edu once completed                                                                                                    |                                                           |                                                                                                    |                    |
| 4 List All Active Projects regardless Lary and All Propos<br>5                                                                   | sals "that are likely to be funded" including grant informati                                                        | 20:                                                                                                    | Effort Period<br>Prorated by Grant Start/End Dates        |                                                                                                    |                    |
| 6 FMS Sponsor                                                                                                    | Grant • Short Title <sup>3</sup> roject Start Date f                                                                 | roject End Date Original Commited Effort Revised Committed Effor                                                                                                    | nt September 2023 Key Per                                 | NGA? (Y/N) Notes                                                                                                    |                    |
| Also known<br>as project<br>number                                                                                               | Enter the<br>Sponsor<br>Award Number                                                                                 | Enter current<br>labor distribution<br>including in-kind                                                                                                    |                                                           | If the PI is<br>listed as key                                                                                                    |                    |
| 1<br>2<br>2<br>3<br>3<br>4<br>4<br>4<br>5<br>5<br>6<br>6<br>7<br>7<br>2<br>8<br>9<br>9<br>9                                      |                                                                                                    | effort                                                                                                    |                                                           | personnel<br>based on the<br>Notice of                                                                                                    |                    |
| 0<br>2<br>3<br>3<br>4<br>15<br>8                                                                                                 |                                                                                                    |                                                                                                    |                                                           | Enter Y or N                                                                                                    |                    |
| 7<br>8<br>9<br>9<br>10<br>11<br>12<br>22<br>33                                                                                   |                                                                                                    |                                                                                                    |                                                           |                                                                                                    |                    |
| 45                                                                                                    |                                                                                                    |                                                                                                    |                                                           |                                                                                                    |                    |
| 17<br>18 Note <sup>1</sup> : Mentoring does not require dedicated effort                                                         |                                                                                                    |                                                                                                    | 0.00%                                                     |                                                                                                    |                    |
| NOTE <sup>2</sup> : An Individuals Total Effort Must be Included:     In-Kind/Cost Shared Effort     Effort with no salary     5 |                                                                                                    | Original and Formal Reduction                                                                                                    |                                                           |                                                                                                    |                    |
| NOTE <sup>3</sup> : Consider Program Specific Requirements                                                                       |                                                                                                    |                                                                                                    |                                                           |                                                                                                    |                    |
| ♦ Navigation 9-1-23 3-1-24 9-1                                                                                                   | 1-24 (+)                                                                                                    |                                                                                                    | : •                                                       |                                                                                                    | •                  |

Additional Note 1: "Actual" effort refers to the estimated certified effort for a particular project.

Additional Note 2: Once you are finished, please save the workbook and email it to Effort@uth.tmc.edu for review.

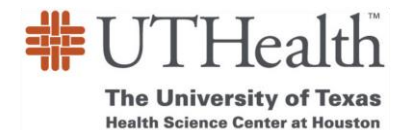